## Conectar a eduroam en MacOS

## 🍎 Instalación de eduroam en MacOS 🖉

Este instructivo te guiará paso a paso para configurar la red **eduroam** en tu Mac, utilizando el instalador oficial proporcionado por la Pontificia Universidad Católica de Chile en <u>https://cat.eduroam.org/</u>

### 🔽 Requisitos Previos 🖉

- 1. Usar el navegador Safari (obligatorio).
- 2. Tener una cuenta válida con dominio @uc.cl o @estudiante.uc.cl.
- 3. Asegúrate de que tu cuenta UC esté activa y que tu contraseña sea la correcta. Puedes usar esta guía <u>Verificar</u> <u>conexión a eduroam</u>
- 4. Contar con conexión a internet (Wi-Fi, 4G/5G).
- 5. Eliminar configuraciones anteriores de eduroam (ver siguiente punto).

## 🗙 Eliminar configuraciones anteriores de eduroam 🖉

Antes de instalar el nuevo perfil, es importante eliminar cualquier configuración antigua de eduroam. Hay **dos formas en que puede estar configurado**:

- A. Si eduroam fue instalado como perfil: 🖉
- 1. Ir a Configuración del Sistema > General > Administración de dispositivos.
- 2. Tocar el perfil llamado eduroam®.
- 3. Click en el signo menos/guión.
- 4. Ingresar la clave local de tu Mac si se solicita.

#### B. Si eduroam fue configurado manualmente (sin perfil):

- 1. Ir a Configuración del Sistema > Wi-Fi.
- 2. Pulsar el ícono de los tres puntos junto a la red eduroam.
- 3. Seleccionar Omitir esta red u Olvidar esta red.
- 4. Confirmar cuando se solicite.

#### 🔥 Recomendaciones antes de conectarse 🖉

Muchos problemas para autenticarte en la red eduroam, se deben a los siguientes puntos:

- No ingreses espacios en tu nombre de usuario: asegúrate de que no haya espacios al inicio, en medio o al final.
- Debes incluir el dominio completo correspondiente a tu perfil institucional:
  - Ejemplos correctos: usuario@uc.cl o usuario@estudiante.uc.cl

• Si no escribes el dominio o lo haces de forma incorrecta, la conexión fallará automáticamente.

*Sugerencia:* Si tienes dudas sobre tu nombre de usuario o dominio, revisa tu correo institucional o consulta con el equipo de soporte antes de continuar.

## 🌐 1. Descarga el instalador desde el sitio oficial 🖉

#### 1. Ve a <u>https://cat.eduroam.org</u>

2. Haz click para descargar el instalador

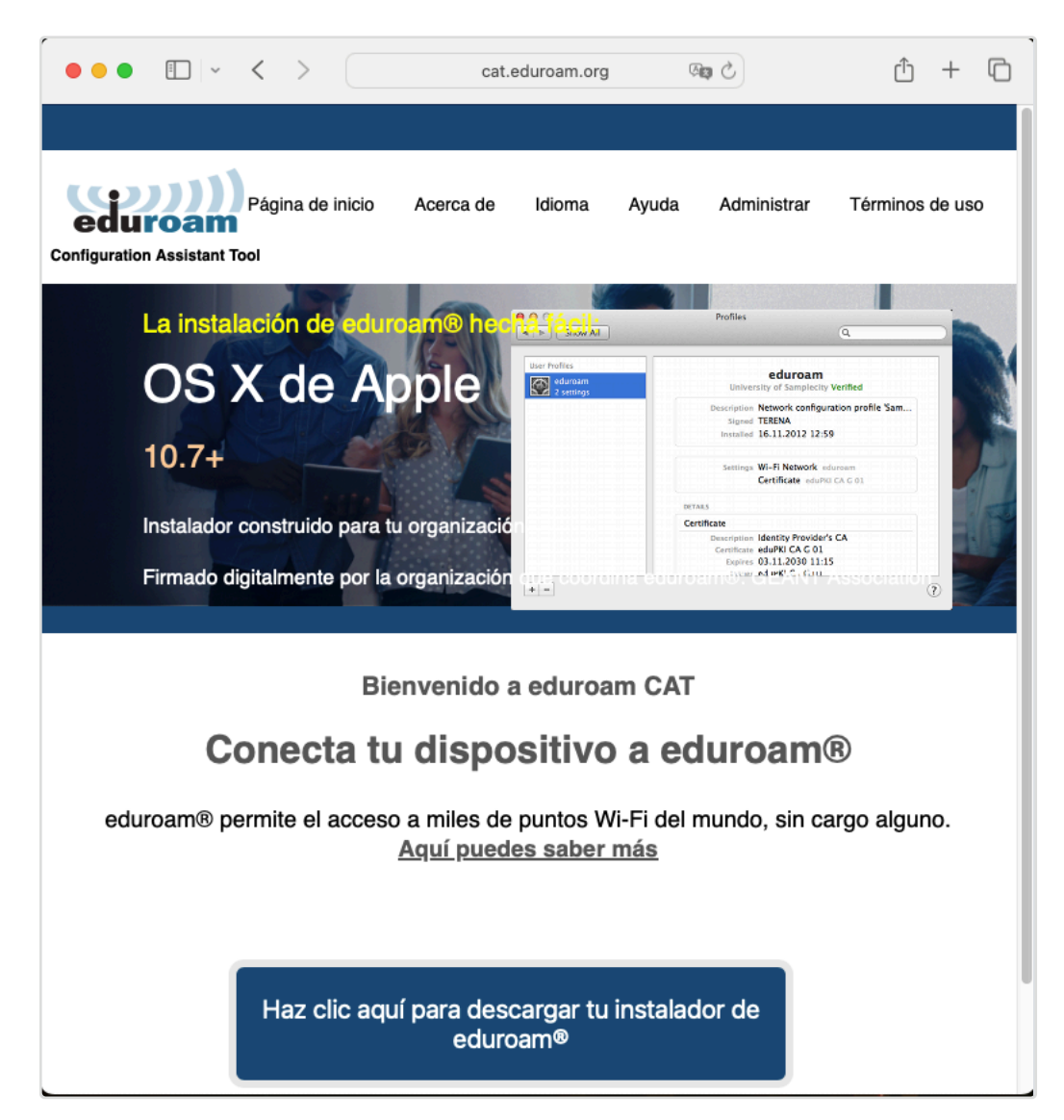

3. Busca y selecciona: Pontificia Universidad Católica de Chile

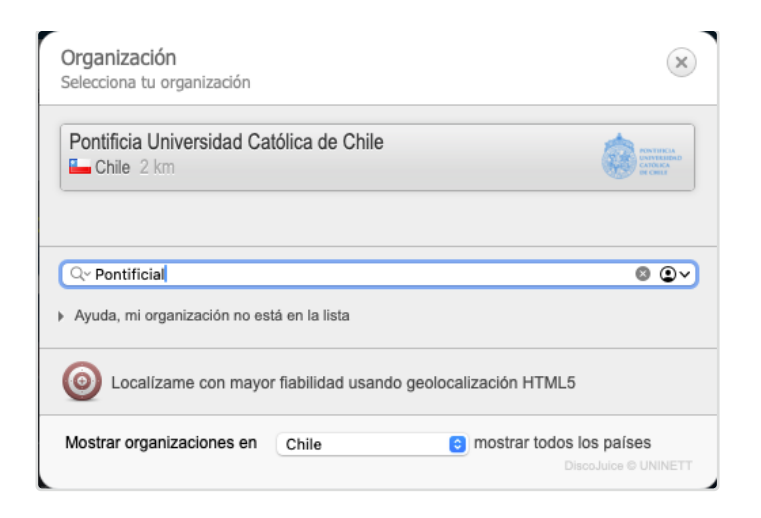

4. Selecciona el botón de descarga para Dispositivo Apple (macOS)

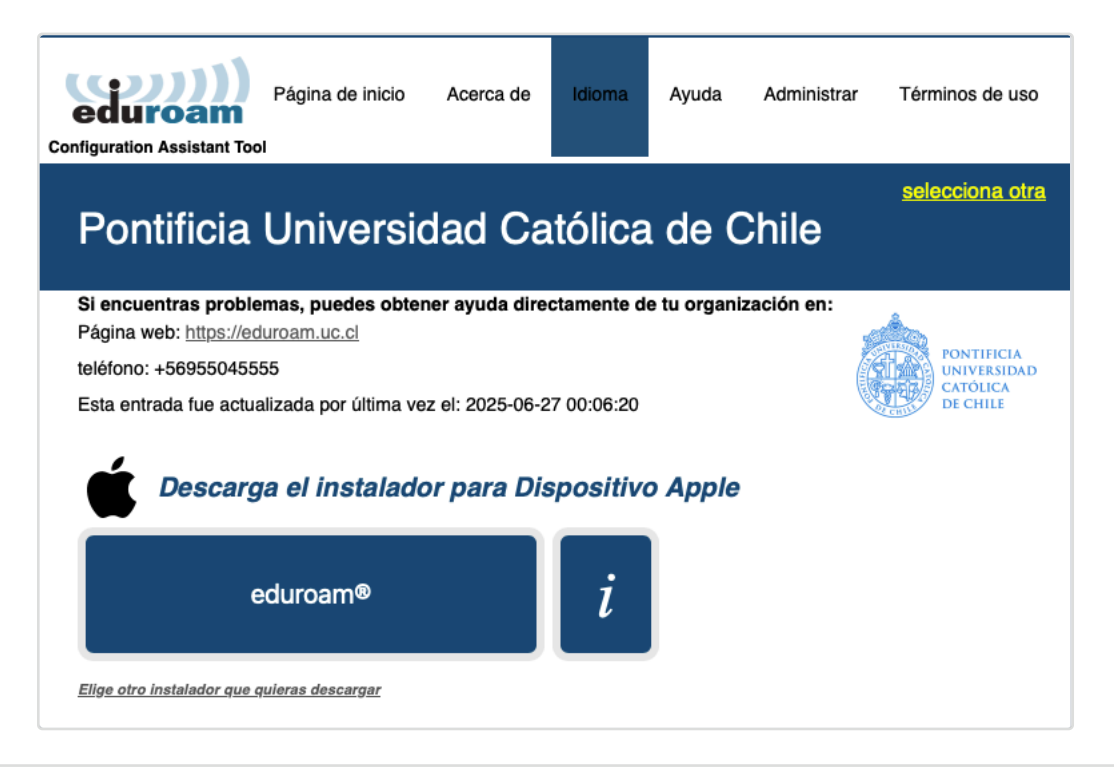

# 📥 2. Inicia la descarga del perfil 🖉

- El sistema te redirigirá y comenzará la descarga automáticamente.
- Verás un mensaje indicando que el perfil fue descargado. Haz clic en **OK**

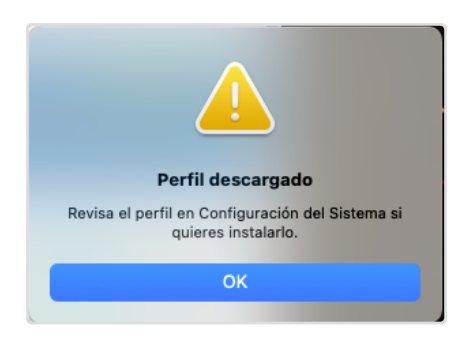

### 🔆 3. Abre el perfil descargado 🖉

• Abre Configuración del sistema > General > Administración de dispositivos.

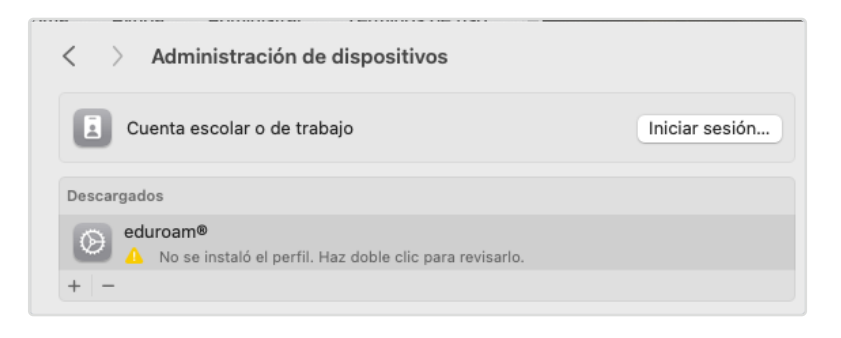

## 🔐 4. Autoriza la instalación 🖉

- Haz doble clic en el perfil eduroam® descargado.
- Haz click en Instalar...

|                          | ¿Quieres instalar este perfil?                                                                                                    |
|--------------------------|----------------------------------------------------------------------------------------------------|
| eduroam®<br>Pontificia U | niversidad Católica de Chile                                                                                                    |
| Descripción              | Perfil de configuración de red 'UC' de 'Pontificia Universidad<br>Católica de Chile'. Proporcionado por eduroam®                              |
| Firmado                  | cat-signer-ams.eduroam.org                                                                                                    |
| Recibido                 | 27-06-2025, 2:54 p.m.                                                                                                    |
| Configuración            | Certificado<br>USERTrust RSA Certification Authority<br>Certificado<br>Sectigo RSA Domain Validation Secure Server CA<br>Red Wi-Fi<br>eduroam |
| Detalles                 |                                                                                                    |
| Certificados (2)         |                                                                                                    |
| <b>.</b> /               |                                                                                                    |
| Instalar                 | Ignorar Cancelar                                                                                                    |

• Te preguntara si ¿Quieres instalar el perfil eduroam?, has click en Continuar.

|   | ¿Quieres instalar el perfil "eduroam®"?                                                                                  |  |  |  |
|---|----------------------------------------------------------------------------------------------------|--|--|--|
|   | Este perfil contiene certificados que ocasionarán<br>que se confíe en sitios web o servicios<br>adicionales en esta Mac. |  |  |  |
|   | Continuar                                                                                                    |  |  |  |
|   | Mostrar detalles                                                                                                    |  |  |  |
|   | Cancelar                                                                                                    |  |  |  |
| 6 |                                                                                                    |  |  |  |

## 👤 5. Ingresa tus credenciales UC 🖉

- Usuario: tu correo completo (por ejemplo: ejemplo@uc.cl)
- Contraseña: tu clave UC

| Ingresa la configuración para "eduroam®":<br>Ingresa la configuración para la red de empresa "eduroam": |               |  |  |  |
|----------------------------------------------------------------------------------------------------|---------------|--|--|--|
| Nombre de usuario:                                                                                      | ejemplo@uc.cl |  |  |  |
| Contraseña:                                                                                             | ••••••        |  |  |  |
|                                                                                                    |               |  |  |  |
|                                                                                                    |               |  |  |  |
| Cancelar                                                                                                | Anterior      |  |  |  |

## 🚨 6. Verifica conexión Wi-Fi y advertencia 🖉

- Asegúrate de tener el Wi-Fi activado antes de continuar con la instalación.
- Haz clic en Instalar cuando tengas activado el Wi-Fi.

| @uc.cl'.                                                 | e usuario Debe terminar exactamente en          |
|----------------------------------------------------------|-------------------------------------------------|
| Parece que la conexión W                                 | /i-Fi está desactivada.                         |
| Si instalas este perfil, tendrás<br>conectarte a la red. | que activar la conexión Wi-Fi antes de intentar |
|                                                          |                                                 |
|                                                          |                                                 |
|                                                          |                                                 |
|                                                          |                                                 |
|                                                          |                                                 |
|                                                          |                                                 |
|                                                          |                                                 |

## 🔽 7. Instala el perfil 🖉

• Ingresa tu contraseña de usuario del Mac para autorizar los cambios.

| Device Management/MDM                             |  |  |  |  |  |
|---------------------------------------------------|--|--|--|--|--|
| Device Management/MDM quiere<br>realizar cambios. |  |  |  |  |  |
| Ingresa tu contraseña para permitir esta acción.  |  |  |  |  |  |
| Usuario                                           |  |  |  |  |  |
| ••••••                                            |  |  |  |  |  |
| Cancelar OK                                       |  |  |  |  |  |

## 🚦 8. Verifica instalación completada 🖉

- Si algo falla, verás el perfil con una advertencia, para eliminarlo, haz click en el signo menos.
- Puedes hacer doble clic para revisar e intentar nuevamente.

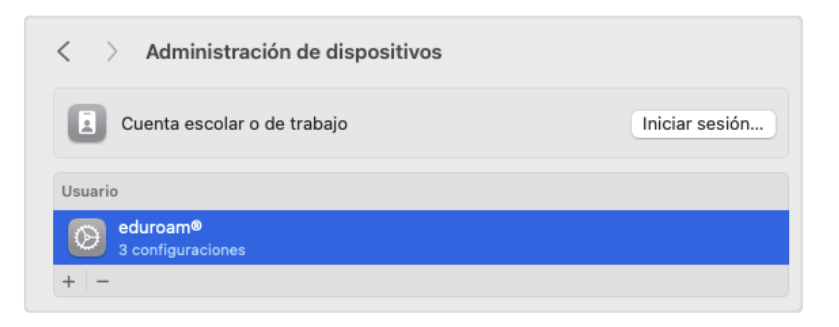

## 🛠 Soporte 🖉

- Gontáctanos en <u>http://mesadeservicios.uc.cl/</u>
- 📱 Teléfono: +56 9 5504 5555
- Para alumnos: Consulta las siguientes CRISOL
  - Crisol Campus San Joaquín Facultad de Sociales
  - Crisol Campus Lo Contador Sala Alfero
  - Crisol Campus Oriente
  - Crisol Casa Central Facultad de Derecho (Subterráneo)